KEYLESS ACCESS WITH PUSH BUTTON START SYSTEM (DIAGNOSTICS)

## **10.Keyless Access System Check**

## A: OPERATION

1) On «Main Menu» display, select {Each System Check}.

2) On «System Selection Menu» display, select {Keyless access system}.

3) On «Keyless access system» display, select {Work Support}.

4) Select {Function Check Sequence}.

5) Select {Keyless access system check}.

6) Select the transmitter to be checked and click [OK].

7) Select [Exit] to exit the system check. The screen will return to the «Keyless access system check» screen.

| Data                              | Customize setting                                    | Remarks                                                                                                    |
|-----------------------------------|------------------------------------------------------|----------------------------------------------------------------------------------------------------|
| Keyless access system<br>check    | Driver side external transmitter - internal tuner    | When the setting content on the left is selected,<br>the access key is neared to the selected trans-<br>mitter (access antenna) and collation matches,<br>the buzzer will sound. |
|                                   | Passenger side external transmitter - internal tuner |                                                                                                    |
|                                   | Fr internal transmitter - internal tuner             |                                                                                                    |
|                                   | Rr internal transmitter - internal tuner             |                                                                                                    |
|                                   | Trunk-internal transmitter - trunk-internal tuner    |                                                                                                    |
|                                   | Trunk-external transmitter - trunk-internal tuner    |                                                                                                    |
|                                   | R gate internal transmitter - internal tuner         |                                                                                                    |
|                                   | R gate external transmitter - internal tuner         |                                                                                                    |
|                                   | Immobilizer amplifier transmission                   |                                                                                                    |
| Collation result history<br>Clear | Execution                                            |                                                                                                    |
|                                   | _                                                    |                                                                                                    |

## NOTE:

For detailed operation procedures, refer to "PC application help for Subaru Select Monitor".